## Instructions to Add a New Customer

| PROCESS/PRC                                                             | OCEDURE                                                                                                    |                                                                                             |                                                                                    |                                                                                                    |                                                             |   |
|-------------------------------------------------------------------------|----------------------------------------------------------------------------------------------------|---------------------------------------------------------------------------------------------|------------------------------------------------------------------------------------|----------------------------------------------------------------------------------------------------|-------------------------------------------------------------|---|
| Instructions for a                                                      | adding New Customers i                                                                                     | into your County (                                                                          | Quickbooks Ac                                                                      | count.                                                                                                    |                                                             |   |
| INSTRUCTIONS                                                            |                                                                                                    |                                                                                             |                                                                                    |                                                                                                    |                                                             |   |
| 1. From the <b>Das</b><br>mouse over t<br>submenu will<br>Select "Custo | the <b>Dashboard,</b> hover your<br>e over the "Sales" tab. A<br>enu will pop-up as shown.<br>"Customers". | Sales                                                                                       | Sales Al                                                                           |                                                                                                    | Sales                                                       |   |
|                                                                         |                                                                                                    | Expenses                                                                                    | Ir                                                                                 | ivoices                                                                                                    |                                                             |   |
|                                                                         |                                                                                                    | Workers                                                                                     |                                                                                    | ustomers                                                                                                    | istomers 🖑                                                  |   |
|                                                                         |                                                                                                    | Reports                                                                                     | Ρ                                                                                  | roducts ar                                                                                                    | nd Services                                                 | _ |
| right corner o                                                          | of your screen.                                                                                            | Customer types       New customer         Paid         \$25,010         2 PAID LAST 30 DAYS |                                                                                    |                                                                                                    |                                                             |   |
| 3. Complete the<br>and click <b>Save</b>                                | e customer information                                                                                     | Customer information                                                                        | DN name Last name Suffix y name Payment and billing Attachm State/Province Country | Email Separate multiple er Phone Dther Is sub-customer Enter parent custom ents Additional Info Shipping address ma Street City/Town ZiP code Privecy | nails with commas          Mobile       Fax         Website | > |

## Instructions to Add a New Customer

**TIPS & TRICKS** 

## CONTACT INFO

•

Contact District Support Staff or the Extension Financial Operations team, with any questions or issues.